# **Consulta Datos Generales Bancarios de Terceros**

### 1. Alcance y Objetivo General

El alcance y objetivo del documento es poner a disposición del usuario una herramienta que le permita realizar comprobaciones y consultas sobre datos generales y datos bancarios de Terceros.

## 2. <u>Relación de roles de usuario</u>

El documento está enfocado a los usuarios que deseen consultar los registros generales y bancarios de terceros, así como realizar una comprobación de IBAN asociados a NIF mediante fichero.

## 3. <u>Consulta de datos generales y bancarios</u>

En el portal de la Junta el funcionario (comisionado) dispondrá de una opción que le permitirá realizar la consulta de datos generales y bancarios de los terceros y comprobaciones de IBAN asociados a NIF.

El mosaico de Fiori desde el cual permite consultar estos datos es el siguiente:

| Consulta Datos<br>Generales<br>Bancarios |  |
|------------------------------------------|--|
|                                          |  |

Este mosaico está disponible para los usuarios que tengan asignado el rol "Visualización Terceros".

Se accederá a la pantalla principal, en la cual se podrá elegir entre dos opciones:

| pción ejecución |            |
|-----------------|------------|
|                 | Datos: 💿   |
|                 | Fichero: 🔘 |

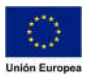

#### Datos:

| Datos selección                |   |          |
|--------------------------------|---|----------|
| Interlocutor comercial:        | a | <b>d</b> |
| NIF:                           | а | đ        |
| Tipo de número identificación: | a |          |
| Fecha de creación:             | a |          |
| Creado por:                    | а |          |
| Último usuario en modificar:   | a |          |
| Fecha de última modificación:  | a |          |
| País direccion:                | a |          |
| Código postal de la población: | a |          |
| Población:                     | а | đ        |
| Municipio:                     | а | đ        |
| Bloqueado:                     | а |          |
| Clase de identificación:       | a |          |
| Número de identificación:      | а | đ        |
| Clave de país del banco:       | a |          |
| Clave de banco:                | a |          |
| Nº cuenta bancaria:            | а | đ        |

Esta será la opción que aparecerá marcada por defecto, si se selecciona esta opción aparecerán los siguientes campos.

Una vez se completen los datos por los que se desea filtrar se deberá pulsar el botón Ejecutar

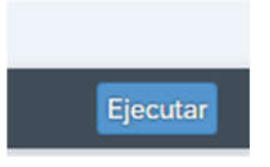

Esto mostrará el listado resultante

Fichero:

Si se selecciona esta opción aparecerá la siguiente pantalla. Esta opción se usará para consultar con un fichero si un NIF y un IBAN están asociados en el sistema.

| Fichero       |  |
|---------------|--|
| Ruta fichero: |  |
|               |  |

Se deberá indicar la ruta de un fichero CSV con la siguiente estructura: NIF;IBAN

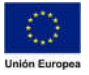

**Consejería de Hacienda y Administración Pública** Dirección General de Tecnologías de la Información y la Comunicación

### Se podrá seleccionar la ruta con el siguiente botón:

|               | _ |
|---------------|---|
| Ruta fichero: |   |

Una vez que esté la ruta completa se deberá pulsar el botón ejecutar.

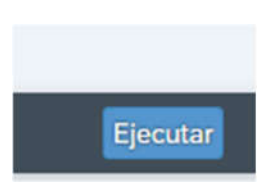

Este botón realizará los chequeos de si el NIF indicado tiene asociada la cuenta indicada en la misma línea del fichero y mostrará un listado.

| Ð | N.I.F.    | IBAN                      | Interioc.cial. | Municipio          | Texto de mensaje                         |
|---|-----------|---------------------------|----------------|--------------------|------------------------------------------|
|   | 07390563L | ES2630010053075320009462  | 1000026605     | VALDASTILLAS       | Cuenta asociada a NIF.                   |
|   | 073925835 |                           | 1000026692     | PLASENCIA          | Cuenta bancaria no existe en el sistema. |
|   | 07398163Y | E\$7220481032583000001699 | 1000026942     | CASAR DE PALOMERO  | Cuenta asociada a NIF.                   |
|   | 07399032R | ES4430010053005320100176  | 1000026971     | BARRADO            | Cuenta asociada a NIF.                   |
|   | 07401324Q | ES9120481032593000027595  | 1000027073     | PLASENCIA          | Cuenta asociada a NIF.                   |
|   | 07403332T | ES2620481032593000034294  | 1000027172     | PLASENCIA          | Cuenta asociada a NIF.                   |
|   | 07406632B | ES9130010053025320750878  | 1000027281     | PLASENCIA          | Cuenta asociada a NIF.                   |
|   | 07406738W | ES4230010053065320101179  | 1000027287     | BARRADO            | Cuenta no asociada a NIF.                |
|   | 07408098M | ES6830010053015320753475  | 1000027385     | OLIVA DE PLASENCIA | Cuenta asociada a NIF.                   |
|   | 07409274P | E58420481032553000031894  | 1000027456     | PLASENCIA          | Cuenta asociada a NIF.                   |
|   | 07409604Q | E51420481032513000034708  | 1000027469     | PLASENCIA          | Cuenta asociada a NIF.                   |
|   | 074098270 | ES1130010053045320757943  | 1000027476     | MORALEJA           | Cuenta asociada a NIF.                   |
|   | 07410093E | ES3620481032573400008765  | 1000027485     | PLASENCIA          | Cuenta asociada a NIF.                   |
|   | 07411292W | ES4230010053065320101179  | 1000027528     | BARRADO            | Cuenta asociada a NIF.                   |
|   | 12345678Q | ES3400045648777779985466  |                |                    | NIF no existe en el sistema.             |
|   | 07411292W | ES3400045648777779985466  | 1000027528     | BARRADO            | Cuenta bancaria no existe en el sistema. |

Los casos que se pueden dar en el listado son los siguientes:

- Cuenta asociada a NIF. : La cuenta indicada está asociada al NIF indicado en la misma línea del fichero.
- Cuenta bancaria no existe en el sistema.
   La cuenta indicada no está asignada a ningún
  NIF en el sistema.
- Cuenta no asociada a NIF. : La cuenta existe en el sistema, pero no está asociada al NIF indicado en la misma línea del fichero.
- NIF no existe en el sistema. : El NIF indicado no existe en el sistema.

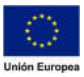